附件:

债券备案填报说明 v1.0

 1、 承销机构选择非公开发行公司债券模块,点击新增,根据业务需 要填写。

| an c                                                                                                    |                              |                                   |                  |                                                                                                    |                                         |            | ##255*       | 110 Million + | - |
|----------------------------------------------------------------------------------------------------|------------------------------|-----------------------------------|------------------|----------------------------------------------------------------------------------------------------|-----------------------------------------|------------|--------------|---------------|---|
|                                                                                                    | MEME · #GTRISSTRF · B        | 地名布西米马克尔齐                         |                  |                                                                                                    |                                         |            |              |               |   |
| 1,30601                                                                                                    | 供表得有。                        | 482 3                             | <b>展前人</b> 195   | REALINATION OF THE PARTY OF THE PARTY OF THE | 网络中介明神信思                                | 発用上作       |              |               |   |
| DARMA                                                                                                    | -0.840                       |                                   | 1                |                                                                                                    | 849275                                  | -          |              |               |   |
| 山谷山开放行公司總統                                                                                                    | TRACHORNAL CONTRACT          |                                   | _                |                                                                                                    |                                         | Commission |              |               |   |
| C ALLANG LAND                                                                                                    | review                       | -8558-                            | 160              |                                                                                                    | ·····································   |            | -            |               |   |
| 目标中亚的转量也素并                                                                                                    | 10.000 (10.0)                |                                   | - 104            |                                                                                                    |                                         | -ans-      | 101          |               |   |
| 「日本の日本小学術品」                                                                                                    | 14.800                       |                                   | -                |                                                                                                    | -G2000 (F)                              |            | 1            |               |   |
| 运行这个面包以来<br>3.这些说了和我会员                                                                                                    | 10.001                       |                                   |                  |                                                                                                    | -1000                                   |            |              |               |   |
| SHORE RANK A                                                                                                    | WENE IN                      |                                   |                  |                                                                                                    | THE PROPERTY AND INC.                   |            |              |               |   |
| 日本的正常性不能致企业                                                                                                    | (Enelling)                   |                                   | -                |                                                                                                    | 100000000000000000000000000000000000000 |            |              |               |   |
| 运行证券目房指示任券目                                                                                                    | sugar too                    | CHAILE.                           | 101              |                                                                                                    | Land and                                |            |              |               |   |
| SH白田市市大学<br>(116)日中口田市公司                                                                                                    | -101704-1010                 | - anne                            | 100              |                                                                                                    | WENTERSON + St                          |            | 0            |               |   |
| SHEDHROR                                                                                                    | Participation (No.           |                                   |                  |                                                                                                    | PIRISHEDOWN                             | _          |              |               |   |
| 100 200 000 000 V                                                                                                    | and the second second second | 1                                 |                  |                                                                                                    | sam some                                |            | -            |               |   |
| C C                                                                                                    | CI-CUTING IN A SHI           |                                   |                  |                                                                                                    | IIIIIaaaim                              | _          | -            |               |   |
|                                                                                                    | 85                           | the game parts                    | OR STRATEGY      | 824 EICP#1005001-19                                                                                                    | #104049110102300902-1                   |            |              |               |   |
| 00 C                                                                                                    | 4886 - 2252 - +              | 1999 - 1999 40<br>1952 - 20<br>19 | NARGES -         | Rander<br>Rander                                                                                                    | HIB-DOHDHIDE                            | inte       | 1            |               |   |
| □ 日本でおかった。<br>日本の大事本にないたからし<br>日本の大事本にないたからし<br>日本の大事本にないたか。<br>日本の大事本にないたか。<br>日本の大事本にないたか。<br>日本の大事本の大事は<br>日本の大事本の大事は<br>日本の大事本の大事は<br>日本の大事本の大事での<br>日本の大事本の大事での<br>日本の大事本の大事での<br>日本の大事本の大事での<br>日本の大事本の大事での<br>日本の大事本の大事での<br>日本の大事本の大事での<br>日本の大事本の大事での<br>日本の大事本の大事での<br>日本の大事本の大事での<br>日本の大事本の大事での<br>日本の大事本の大事での<br>日本の大事本の大事での<br>日本の大事本の大事での<br>日本の大事本の大事での<br>日本の大事での<br>日本の大事での         |                              | -                                 | n canada a se de |                                                                                                    |                                         |            |              |               |   |
|                                                                                                    | 往中放业大工                       | - The Law                         | Ч ±П ±/л +       |                                                                                                    |                                         | 口法坛        | うては          | 1,4           |   |
|                                                                                                    | 待审核状态下                       | 7,承销                              | 肖机构女             | 如有内容                                                                                                    | <b>高变更</b> ,可                           | 以选择        | 科正申          | ョ请。           |   |
| Ценсентичент<br>Серсенскихтий<br>Серсенскихтий<br>Серсенскихтий<br>Сенстиктий<br>Сенстиктий<br>Сенстиктий<br>Сенсенскихтий<br>Сенсенскихтий<br>Сенсенс | 待 <b>审核状态</b> 下              | 5,承销                              | 肖机构女             | 山有内容                                                                                                    | <b>高变更</b> ,可                           | 以选择        | 补正申          | ョ请。           |   |
| Ц ансантичения<br>Веспристичения<br>Спортованскихите<br>Спортованскихите<br>Спортованскихи<br>Спортованскихи<br>Спортова                                                                                                    | 待审核状态下                       | 、,承销                              | 肖机构女             | 山有内容                                                                                                    | <b>唐变更</b> ,可                           | 以选择        | 补正电          | 目请。           |   |
| □ 日本に日本市地市地市<br>日本に日本市地市地市<br>□ 住地に市市地市地市<br>□ 住地に市市地市地市<br>□ 住地に市市地市地市<br>□ 日本に日本市地市地市<br>□ 日本に日本市地市地市<br>□ 日本に日本市地市地市<br>□ 日本に日本市地市地市<br>□ 日本に日本市地市地市<br>□ 日本に日本市地市地市<br>□ 日本に日本市地市地市<br>□ 日本に日本市地市地市<br>□ 日本に日本市地市地市<br>□ 日本に日本市地市地市<br>□ 日本に日本市地市地市<br>□ 日本に日本市地市地市<br>□ 日本に日本市地市地市<br>□ 日本に日本市地市地市<br>□ 日本に日本市地市地市<br>□ 日本に日本市地市地市<br>□ 日本に日本市地市地市<br>□ 日本市地市地市地市<br>□ 日本市地市地市地市<br>□ 日本市地市地市地市<br>□ 日本市地市地市地市地市<br>□ 日本市地市地市地市<br>□ 日本市地市地市地市<br>□ 日本市地市地市地市<br>□ 日本市地市地市地市<br>□ 日本市地市地市地市<br>□ 日本市地市地市地市地市<br>□ 日本市地市地市地市地市<br>□ 日本市地市地市地市地市<br>□ 日本市地市地市地市地市<br>□ 日本市地市地市地市地市<br>□ 日本市地市地市地市地市地市<br>□ 日本市地市地市地市地市地市<br>□ 日本市地市地市地市地市地市地市地市地市<br>□ 日本市地市地市地市地市地市地市地市地市<br>□ 日本市地市地市地市地市地市地市<br>□ 日本市地市地市地市地市地市地市地市地市地市地市地市地市地市地市地市地市地市地市地                                                                                                    | 待审核状态了                       | 、,承销                              | 肖机构女             | 山有内容                                                                                                    | <b>寄变更</b> ,可                           | 以选择        | ≦补正 <b>申</b> | 1请。           |   |

**4、审核通过**后,承销机构如有**内容更正**,可以选择维护;如有**转托**,可以点击查看获取授权码,承销机构通过线下将授权码递送至受托管理人。

|                                       |     |           |        |                  |          |        |            |        |                      | Ganter- areath     |
|---------------------------------------|-----|-----------|--------|------------------|----------|--------|------------|--------|----------------------|--------------------|
| M                                     | 15  | 1.000     | ea#2 - | <b>BRERGROUM</b> | 21       |        |            |        |                      |                    |
| ana i                                 | H   | 110.00    |        | 1 10016          |          |        |            |        |                      |                    |
| 26<br>Luiller                         |     | (REALER)  |        |                  | 100125   | (ment  | THEAD B    | (98)   | Read .               | 9479               |
| 1047-101                              | 3   | 19647     |        |                  | STREET   | TRAT   | 1.1        | 812    | 2010-02-59 (0.03.03  | RE OF REAL         |
| 42月505公司兼任                            | 14  | 1.477     |        |                  | 379161   | #SAR   |            | 15836  | 2015-12-11 11 48-25  | BE VOAS BENESS     |
| A ENVISION                            | 1   | TOR: NO   |        |                  | 376176   | #sol#  |            | 82.    | 1010-12-11 11.01 M   | ST AP STATE        |
| 2016年世時發行總理                           |     | 10489     |        |                  | 0.78178  | \$10.0 | 3          | 潮に     | 2010/12/12 12:45 10  | AN OF REAL         |
| 学会的使用区域性内部目                           |     | 10489     |        |                  | streets. | Print  |            | 15410  | 2010/12/11 10/15 11  | BB 11246 (BB100)   |
| ACTINTICS A                           |     | 775.94    |        |                  | 019171   | 1000   | 1.56       | 16910  | 2215-12-10-22.09 (9) | A8 1/240 A819121   |
| ·动中间**被称335                           | 4   | 40.       |        |                  | AA00023  | 1000   | 83681      |        | C (1.14              | BE HINE BESSIO     |
| 小正用让目标不当的。<br>证明公司计划38人来的             | 18  | 42        |        |                  | AARREST  | WARM   | HELEN - EN | V204   | 0.0                  | all sizes allocat  |
| 18月日年代十四月至8                           | .9  | barrizin- |        |                  | A400011  | RANK   |            | ( mm ) | 12.40                | an witten admitted |
| 於這些出身發行和物情                            | 1   | 99768     |        |                  | AA890000 | 1000   |            | 10000  | 14.85                | as an ecolar       |
| ADDADTON                              | 1   | 23456     |        |                  | ANDIOTO  | - maxe | 1451       | 0.816  | 3910-12-01 12:28:01  | ALL HOLES ADDRESS  |
| 1後2日第5回市12月<br>19月2日中国小田<br>19月2日中国小田 | -11 | i a       |        |                  | 440000   | 803.2  | 3          | itest. | 2010-11-20:20:03:10  | 55 4244 55HA       |

5、受托管理人登录后,选择非公开发行公司债券模块,点击"授权码" 按钮,输入承销机构递送来的授权码。

| NS 4                    | WARRAND - BESTARTYSONAM - |         |        |       |         |                     |                                  |
|-------------------------|---------------------------|---------|--------|-------|---------|---------------------|----------------------------------|
| 198                     | Cana Cana Gana Gana       |         |        |       |         |                     |                                  |
| CT SURVEY               | 8059                      | 供物代码    | 30555  | 我们人說重 | me .    | 機及封閉                | \$15                             |
| 运产证据产品统变                | 1                         | \$76186 | 8025   |       | 88      |                     | 1531030 BK 60                    |
| A RECEIPTION OF MERICAL | 3 1231231039019           | AA00019 | 教会投资   |       | 88      |                     | 20 AG 25853                      |
| 5+2008-100              | 3 1001000000              | AA08210 | 横由投资   |       | 84      |                     | TH ME DESCH                      |
| 3 161-070-080-080-0     | 4 8.455                   | \$70181 | 单弦放滚   | 8     | 19886   | 3815-12-11 11 48.25 | TO ALLES PARENELLESS DESCRIPTION |
| 日本の日本人に知住た地址            | \$ 1054829                | \$76176 | Farmer |       |         |                     | AR HAP PARADERAGE REMAINS        |
| 10 mmmmile              | 8 105(80)                 | AA08825 |        | -     |         | COLUMN L            | AN HIS DEPARTMENTS               |
| ] 这些国产量用业件              | 1. 4460/849               | AA08024 |        |       |         |                     | AB IN ARMSH                      |
| · 证据公司外部输入系统。           | a m/b高速(#1)               | AA00017 | 4 1005 |       |         |                     | BE RD BEST                       |
| 360日年世中新年以来             | * Bekande                 | AA00014 |        |       |         |                     | ST STATE                         |
| 研究教业影響に化物情報             | 10 王成福                    | AAODELS |        |       |         |                     | #0 #P 80#599                     |
| 的目標和目前以來                | +4 222022022222222        | AAGEETT |        |       | Http:// | #8.                 | an within anythis                |
| ] 的时间最与第七级的             | 12 (010)(05500))          | AAXEEM  | ****   | 55    | 88      | 2815-11-30 14 58 29 | 22                               |
| 時代に使用用の作用               | 13 213213                 | AA08806 | - 教法法律 | 123   | 中央交更    | 2010-11-30 14:52:01 |                                  |
| AN EWICENIER            | 14 123123                 | AA08907 | Rong   | 21812 | 19418   | 3815-11-00 1132-55  | 88 0248 8895W                    |
| ] 2010日9月1日             | 15 周期                     | AA08805 | 2022   | .78   | 建四种五    | 2015-11-30 11 29 37 | AD IN ADDIS                      |

6、受托管理人输入授权码后,此授权码对应的债券发行备案信息同步 至受托管理机构,受托管理人根据业务需要进行债券发行信息维护或直接填写债 券**存续期备案信息**。

7、受托管理人**新增填写债券存续期信息**。

| D SKEWE    | 透明活动        | 建物代码     | 現任者式        | 世行人政黨 | 9.0    | 構成対応                | tin.                                  |
|------------|-------------|----------|-------------|-------|--------|---------------------|---------------------------------------|
| 场外主要产品质量   | 1 1000      | 676286   | 教育法律        | 38.5  | 構订     | 2810-81-38 54:36 58 | TO BY PREMIXED AN INCOME              |
| 刀はたいないため事業 | 2 (除以對當1618 | 876275   | 相扶安使        | 1     | 80     | 2818-81-88 15:15-38 | TO BE PARKALENS TORNE                 |
|            | 3 66688     | B78214   | <b>新新新聞</b> | 2     | 通用#正   | 2015-12-22 10 25 11 | · · · · · · · · · · · · · · · · · · · |
|            | 4 520,009   | 9/76/108 | #16/0/R     | - E   | (eietz | 2615-12-11 11:01.04 | 新新 补充补偿 计电和数据记录数据 美国经济                |
|            | 1 Rumm      | AADDOOR  | 用自由用        | ×     | 80     | 2915-12-09 to 14.04 | AN AD ADDRESS                         |
|            | * No(##     | AA00025  | RANK        |       | 82     | 2815-12-09 10:07.51 | 20 40 CONTRA                          |
|            | 7 182       | 1576202  | #5.85       | 96789 | 增率统    | 2015-12-01 11:13:34 | TT + COR PRIMESONS TORNA              |
|            | 5 (BERTHAN) | 4408004  | 6858        | 25    | 80     | 2015-11-30 14:50 28 | RE BY PARKAGRAN RENTH                 |
|            | 8 80M       | AA88003  | 8678        | . 78. | 通信补正   | 3015-11-30 tt 29-37 | · · · · · · · · · · · · · · · · · · · |

| Defension *#Executing -mone >   Defension Securing -mone >   Defension Securing -mone >   Defension Securing -mone >   Defension Securing Securing >   Defension Securing Securing > | CH .                                  | 3 MARINE | 行使出出 文件         | F10     |           |             |              |             |     |
|----------------------------------------------------------------------------------------------------|---------------------------------------|----------|-----------------|---------|-----------|-------------|--------------|-------------|-----|
| GRESSEN ANDRESSEN REAL REAL REAL REAL REAL REAL REAL REAL                                                                                                    | ] W世期廷<br>244-2世代和国際<br>]) 中位开始行公司集合。 |          | ADADINA - ADADA | n 2     |           | +a          | 199 (1998)   |             |     |
|                                                                                                    |                                       | EIC/00H  | 2000/1008       | Rittill | 常常金額 (四月) | RHEELS (SA) | - 井州本由会領(われ) | 見代版業金の際くただと | .61 |
|                                                                                                    |                                       |          |                 | J       |           | J           |              | R           | 00  |
|                                                                                                    |                                       |          |                 |         |           |             |              |             |     |

| M1         | 利用#13 · 第11月2月開始 ·   |                    |          |        |      |                     |                                         |
|------------|----------------------|--------------------|----------|--------|------|---------------------|-----------------------------------------|
| NKA.       | Char Cash Jan Jake   |                    |          |        |      |                     |                                         |
| U sutting  | 8050                 | (数数1535            | REAK     | 第四人群集  | #0   | 機同時間                | 91                                      |
| 時代正常作品這些   | 1 102100             | 976246             | With the | - 14   | As . | 3010-01-10 14 35:30 | AN AP DESERT                            |
| 山岸公开進行公司遵保 | 3 villigtatolitette  | \$76275            | ****     | 1      | AC.  | 3016-01-08 15:15:36 | al an assessment allock                 |
|            | 3 8080830            | 876218             | 爱保政策     | - 8    | 自同社正 | 2016-12-22 10:25:11 | THE OF PARTICULE STREET                 |
|            | a (kiadata)          | 876118             | 新成加速     |        | inat | 2815/12/11 11:01:04 | 意思 AFTAN PREMANDER 在古田市社                |
|            | 3 165,899            | AA08826            | 禁念处罚     | . 6    | 88   | 2015-12-05 10:14:04 | 重型 单种 重要的名词                             |
|            | # 105am              | 4408925            | 東京安吉     |        | 85   | 2015-12-00 10 07:51 | (1) (1) (1) (1) (1) (1) (1) (1) (1) (1) |
|            | 7 英文                 | 576312             | 单独关闭     | \$6788 | 终带的  | 2015-12-01 11 12 24 | TH WING PURPERSONS TRUNK                |
|            | B (Beralisson)       | AA08804            | 草油加速     | 25     | 通信   | 2015-11-30 14 50 29 | <b>西南 MP 印化和由来信息运行 医粉织化药</b>            |
|            | 8 100                | AA08903            | 建出加速     | 78     | 通用种正 | 3815-11-30 1128 37  | AN UN PERMISSING ADDRESS                |
|            |                      |                    |          |        |      |                     |                                         |
|            |                      |                    | -        |        |      | ad the se           |                                         |
| n •        | ates - somersmen - c | 1月77年朝後2130年。      | 1        |        |      | a da the sa         | Ginter ( Jones - Jones                  |
| N 4        | ates - somersmen - C | 1.117/148862234E - |          |        |      |                     | Okazan - Jamen - Jan                    |

8、受托管理人如有转托需要,对"受托管理人组织机构代码"信息进行维护即可,具体操作步骤请参照上述流程。

|      |          |                   |        | <b>新譜-续炸器室</b> 信应报告 = | E×目移公开发行公司通数× | B槽送× 位益线 |
|------|----------|-------------------|--------|-----------------------|---------------|----------|
|      |          | ··········文件上传    | 增值机构信息 | 发行人信息                 | 便劳持有人信息       | 價單值度     |
| 1    | <系统自动生成> | 使即最重化码。           |        |                       | ((1950)       |          |
| -    |          | 「正学師商会になってい」      |        |                       | *王承熙南东府1      |          |
|      |          | "主承倾电钢和方式"        |        |                       | "主承接电路派人"     |          |
|      |          |                   |        | 10                    | ·Festivitit - |          |
| 2    | C        | "安托管理人服印机构代码:     |        |                       | "受招营理人实施"     |          |
|      | (        | "重托管理人职具方式」       |        |                       | "爱民智慧人群某人"    |          |
|      |          | -#####RDBORDERS:  |        | 94                    | *###########  |          |
|      |          | "发行人主体评事机和组织机构代码: |        | )00                   | 5人主体评量机构集物;   | 18       |
|      |          | *专动在大道营人组织机构代码:   |        | )00                   | 中国际产业营入条物主(   |          |
|      |          | ****************  |        | )                     | 'mmsani.      |          |
| - 53 |          | - RONDON BRIDDING |        |                       | 10080M        |          |
| -    |          | "他严谨你们和他的现在代码。    |        | 148                   | "他們早期们和客你。    |          |